قسم المنح الدراسية والطلبة الدوليين إدارة القبول

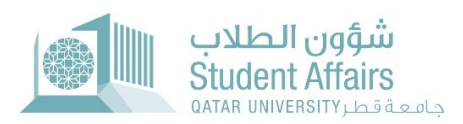

# دليل طلب نقل الكفالة

**الخطوة 1:** قم بتسجيل الدخول إلى <u>myBanner</u> ا**لخطوة 2:** اضغط على زر "Enter Secure Area" كما هو موضح أدناه:

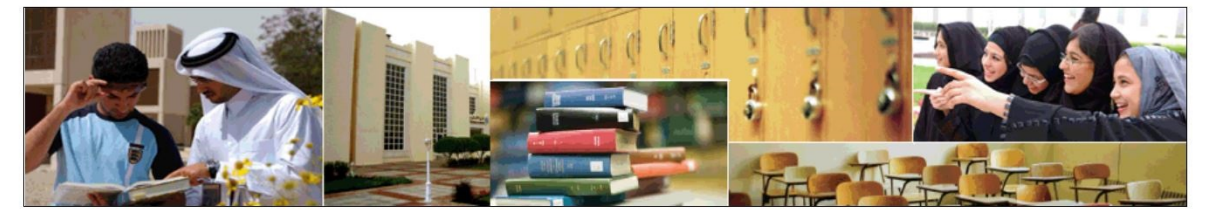

Enter Secure Area Login here to view your personal information. Apply for Admission Complete an application or view your application status. Reset Password/Forget User Reset Password/Forget User View Class Schedule View the current schedule of classes.

View Course Catalog View course information, including course description.

الخطوة 3: قم بتسجيل الدخول إلى حسابك الجامعي.

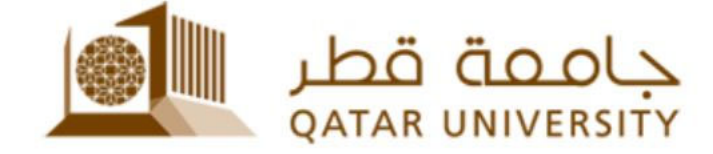

Sign in with your organizational account

someone@example.com

Password

Keep me signed in

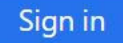

Sign-in requires format **UserID@YourDomain** (Example: *AA12345@qu.edu.qa* )

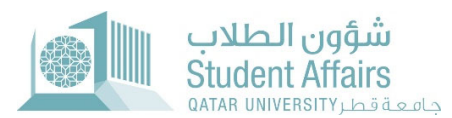

### الخطوة 4: اضغط على "Student Services".

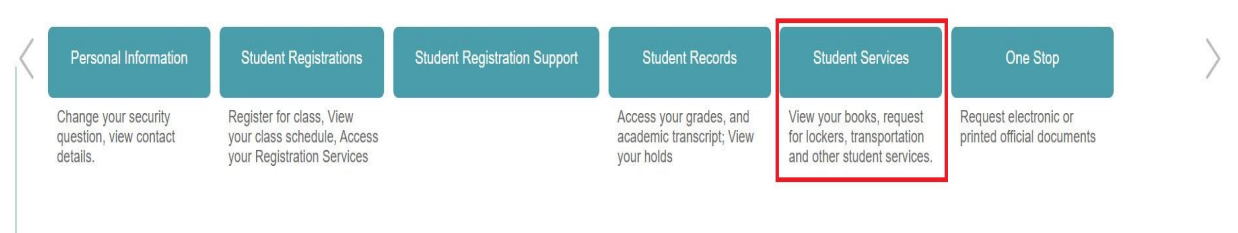

### الخطوة 5: اضغط على "Apply for Residence Permit Transfer to QU".

| Textbooks Service خدمة الكتب               | Scholarship System 👻                     | Lockers Service -                               |
|--------------------------------------------|------------------------------------------|-------------------------------------------------|
| Financial Aid Services                     | Student Employment<br>Services           | Student Complaint System بنظام الشکاوی الطلابیة |
| Transportation Service خدمة                | Campus Card                              | Student Voting System-نظام-<br>الانتخاب للطلبة  |
| طلب إخلاء Clearance System طلب إخلاء       | جوانز الحياة Student Life Awards لطلابية | Apply for Four Plus One (4+1) 🔻                 |
| Course Substitution Request<br>Application | Transfer Application                     | Apply For Residence Permit<br>Transfer to QU    |

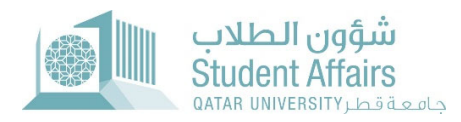

**الخطوة 6:** قم بتسجيل الدخول إلى لحسابك الجامعي في الصفحة الجديدة وادخل اسم المستخدم وكلمة المرور.

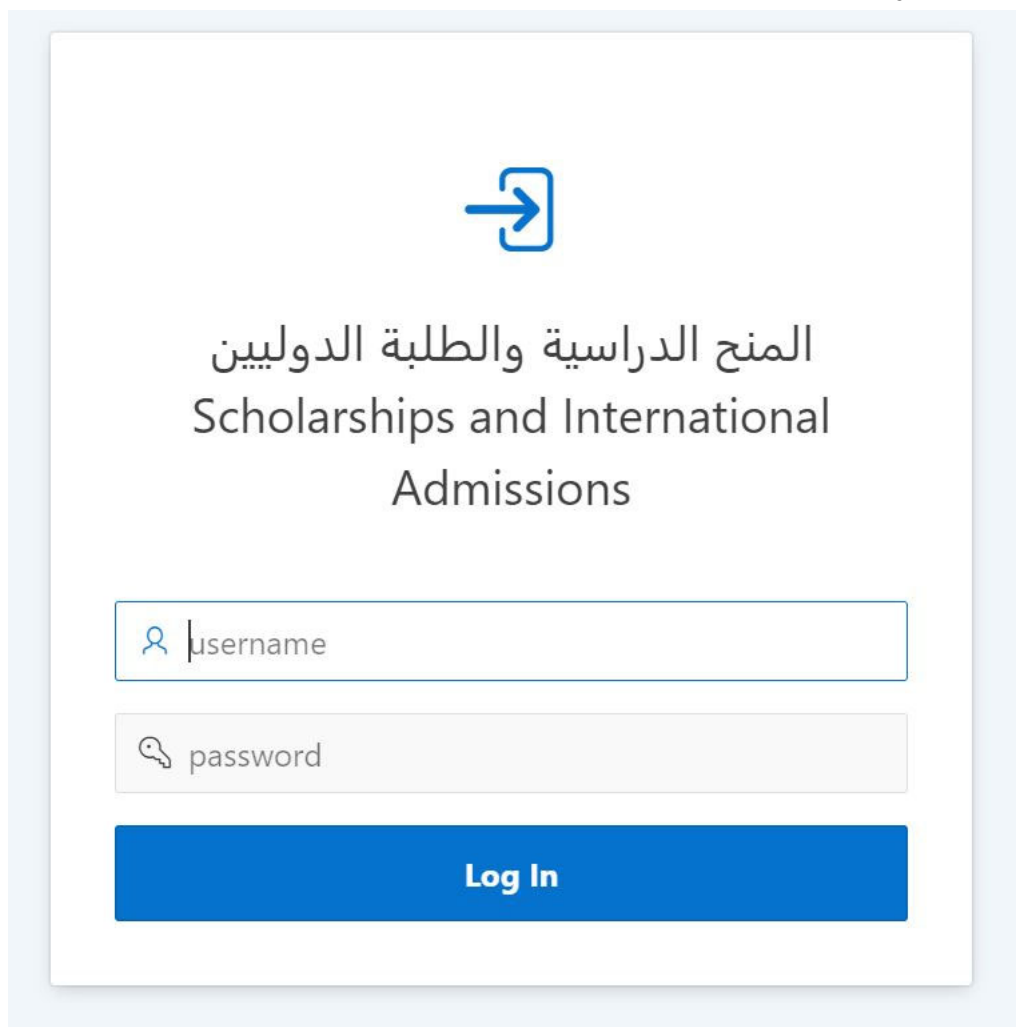

#### الخطوة 7: اضغط على "Apply for Resident Permit Transfer to QU".

| Scholarship Services                      |   |
|-------------------------------------------|---|
| > Apply for scholarship/sponsorship       | > |
| ⊘ View your Requests                      |   |
| Apply for Commitment                      |   |
| Apply for Residence Permit Transfer to QU |   |

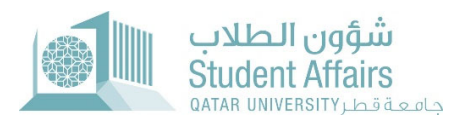

## الخطوة 8: أكمل النموذج وقم برفع المستندات المطلوبة، ثم اضغط على "Submit".

| Online Residence Permit Transfer Application |   |       |  |  |  |  |
|----------------------------------------------|---|-------|--|--|--|--|
| QUID:                                        |   | Name: |  |  |  |  |
| * Residence permit expiry date               |   |       |  |  |  |  |
| * Financial sponsor from                     | × |       |  |  |  |  |

| • Kindly upload the following documents: |    |                 |                            |          |
|------------------------------------------|----|-----------------|----------------------------|----------|
| * Document Type                          | V. | Upload Document | Choose File No file chosen | <u> </u> |
|                                          |    |                 |                            | Upload   |